Åtgärder i Vatten

Havs och Vatten myndigheten

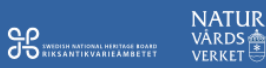

## Användarmanual för Åtgärder i Vatten

För externa användare

#### Innehåll

| SYFTET MED ATGÄRDER I VATTEN          | 2 |
|---------------------------------------|---|
| BAKGRUND                              | 2 |
| Använda Åtgärder i Vatten             | 3 |
| BEHÖRIGHET                            | 3 |
| SÖKA I ÅTGÄRDER I VATTEN              | 3 |
| SÖK PROJEKT                           | 3 |
| VIA ATTRIBUT                          | 3 |
| VIA KARTA                             | 6 |
| SÖK ÅTGÄRD                            | 6 |
| VIA ATTRIBUT                          | 6 |
| VIA KARTA                             | 7 |
| Sök Fiskvägar                         | 7 |
| VIA ATTRIBUT                          | 7 |
| VIA KARTA                             | 9 |
| SÖK ÅRLIG FISKETILLSYNSAMMANSTÄLLNING | 9 |
| FRISTÅENDE KARTFÖNSTER                | 0 |
| HJÄLP                                 | 0 |
| SUPPORT                               | 0 |

### Användarmanual för Åtgärder i Vatten

#### För externa användare

Föreliggande manual har utformats för att vägleda hur Åtgärder i Vatten kan användas.

## Syftet med Åtgärder i Vatten

#### Bakgrund

I Sveriges vatten genomförs årligen ett stort antal fiskevårdsåtgärder och andra restaureringsåtgärder med olika syften. Länsstyrelserna handlägger många ärenden med koppling till denna verksamhet och åtskilliga projekt finansieras med statliga anslag som t.ex. fiskevårdsmedel eller anslag till biologisk återställning i kalkade vatten. Centrala myndigheter samt forskare har ett stort behov av att få en nationell helhetsbild av genomförda åtgärder och användningen av statliga medel. Motsvarade behov finns på regional nivå hos länsstyrelserna. För att möta det här behovet har en databas tagits fram av Länsstyrelserna (lst), Naturvårdsverket (NV), Riksantikvarieämbetet (RAÄ) och Havs- och Vattenmyndigheten (HaV) för att underlätta och kvalitetssäkra denna hantering. Målet har varit att skapa en gemensam databas som samtliga inblandade myndigheter kan använda för administration, utvärdering, uppföljning och forskning med koppling till fiskevård och restaureringsprojekt. Åtgärder i Vatten skall vara ett verktyg som underlättar det dagliga arbetet med dessa frågor. Åtgärder i Vatten skall omfatta alla åtgärder som gjorts för att återställa eller på annat sätt kompensera för mänsklig påverkan på vattendrag, sjöar och kustvatten.

Begreppet åtgärd innefattar inte:

- Åtgärder som har som enda syfte att förbättra vattenkvalitén, t.ex. kalkning, förbättrade reningsverk etc.
- Kulturmiljörestaureringar vars enda syfte är just kulturmiljön.
- Skogsvårdsåtgärder och våtmarksåtgärder som inte finansierats via statliga fiskevårdsmedel, NV restaureringsmedel, NV biologisk återställning i kalkade vatten.
- Data från miljöövervakning som t.ex. effektuppföljningsdata.

Åtgärdsdatabasen ska kunna användas både för biologisk forskning (vilka effekter har åtgärder haft?) och samhällsekonomisk forskning (hur kostnadseffektiv är medelsanvändningen?) och även spridas till allmänheten.

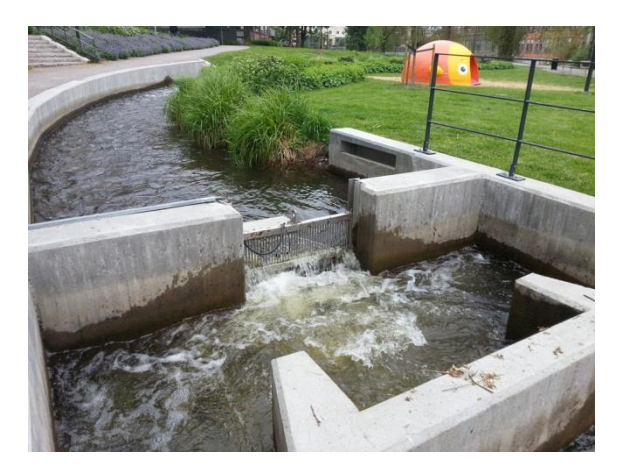

## Använda Åtgärder i Vatten

Du når databasen via din webbläsare på adressen https://atgarderivatten.lansstyrelsen.se/

Åtgärder i Vattens hemsida finns på adressen http://www.atgarderivatten.se Där hittar du bland annat aktuell information och nyheter.

Vissa begrepp kan behöva förklaras. På många ställen i systemet kan du ställa muspekaren över den text du vill ha förklarad kommer en gul ruta med förklaringstext upp (se nedan).

| ÅtgärdsID:       |                                              | 6293              | l                 |  |  |
|------------------|----------------------------------------------|-------------------|-------------------|--|--|
| Huvudåtgärdsty   | р:                                           | Fiskvägar         |                   |  |  |
| Detaljerade åtg  | ärdstyper:                                   |                   |                   |  |  |
|                  |                                              |                   |                   |  |  |
| Åtgärdsnamn:     |                                              | Höke              | essjön fiskväg    |  |  |
| Åtgärdsstatus:   |                                              | uppg              | ift saknas        |  |  |
| Datum, start:    |                                              | 2009              | -01-01            |  |  |
| Datum, stopp:    | Organisation eller ensl                      | cild              | 1                 |  |  |
| Huvudmai 📐       | person som är huvudn<br>åtgärden. Huvudman ä | nan för<br>ir den | kommun            |  |  |
| Koordinator:     | som är huvudansvarig                         | ,<br>t för        |                   |  |  |
| Entreprenör:     | åtgärden. Är ofta                            |                   |                   |  |  |
| Namn på fiskesa  | koordinator och/eller                        |                   |                   |  |  |
| Praktisk åtgärd: | entreprenór.                                 | atya              | d ny+projektering |  |  |
| Kommentar:       |                                              |                   |                   |  |  |

#### Behörighet

Ingen inloggning behövs för att kunna söka på projekt och åtgärder.

## Söka i Åtgärder i Vatten

Du kan söka efter projekt, åtgärder, fiskvägar, redovisning av medel, rapportering av inmatning eller årlig fisketillsynsammanställning.

Nedanstående exempel visar den hierarkiska strukturen i ÅiV.

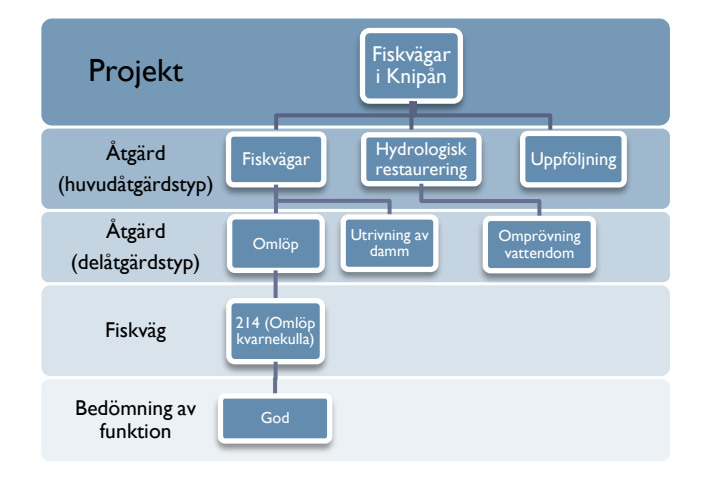

#### Sök projekt

**Definition av projekt:** En **åtgärd** som registrerats i ÅiV är alltid kopplad till ett övergripande **projekt**. Ett **projekt** består av en eller flera **åtgärder** och sträcker sig över ett eller flera år.

På söksidan för projekt finns två flikar, en för attributsök och en för kartsök.

#### Attribut

Under fliken attribut kan du filtrera din sökning på olika parametrar. Du väljer själv vilken eller vilka av parametrarna du vill inkludera i sökningen.

• **Projektnamn:** Sökning med fritext påminner om vanlig webbsökning där delar av namnet räcker för att få träff. Du kan även ange ett startårsintervall för att begränsa resultatet till projekt eller åtgärder som startade inom angivet intervall. Kryssa i ifall du vill inkludera storprojekt i sökningen.

- Åtgärdsområde: Sök projekt inom ett visst åtgärdsområde via rullista. Börja skriv i fältet så fylls listan automatiskt.
- Huvudavrinningsområde: Ange HAROnr för att begränsa sökningen till ett visst huvudavrinningsområde. Du kan även välja HARO-nr från rullista.
- Län: Sök åtgärder eller projekt inom specifikt län.
- Kommun: Sök åtgärder eller projekt inom specifik kommun.

#### Se även bild nedan

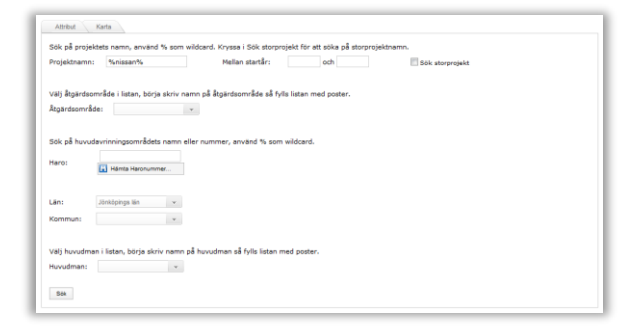

När du gjort de val du avser klickar du på sök.

Sökresultatet visas i en lista under sökformuläret. Du kan i detta läge välja att exportera resultatlistan till en excelfil för att spara ned på din dator (se nedan). I detta fall har endast nissan angetts i fältet för projektnamn.

För att titta närmare på ett specifikt projekt i resultatlistan klickar du på den gula symbolen på respektive rad. I detta fall valdes "Lekgrusutläggning i Nissans avrinningsområde ovan Nissafors" (se nedan).

|   | Projektnamn                                                                              | Beskrivning                                                                                                    | Startår | Projektstatus | Huvudman          | Storprojekt                               |
|---|------------------------------------------------------------------------------------------|----------------------------------------------------------------------------------------------------|---------|---------------|-------------------|-------------------------------------------|
| • | Biotopvård Spaforssträckan i<br>Nissan samt omläggning av<br>vägtrumma i Krakhultabäcken | Stenutlaggning, lekgrus, död ved avses. I<br>biflödet Krakhultabäcken planeras att en<br>vägtrumma lägggs om                                                                                               | 2007    | avsluted      | Jönköpings kommun | Öringfiskevård<br>övre delen av<br>Nissan |
| ) | Lekgrusutläggning i Nissans<br>avrinningsområde ovan Nissafors                           | Tillförsel av lekgrus (8-16 mm) på 12<br>lokaler.                                                                                                    | 2012    | avsluted      | Jönköpings kommun |                                           |
|   | Nissan och Svanån 1997-2000                                                              | Nissan: Biotopvård Jära + ovan Svanåns<br>inföde, bl a lekgrusutläggning med<br>helkopter vid Jära, storsten vid RV 40,<br>Rep. fiskvägen Jara. Svanån: Biotopvård<br>1997. Justering Haraldabo kvam 2000. | 1997    | avslutad      | Jönköpings kommun |                                           |
| • | Återintroduktion av öring i Nissans<br>avrinningsområde ovan Nissafors                   | Återintroduktion av oring i vatten inom<br>Nissans aro ovan Nissafors där öring<br>tidigare förekommit men slagits ut av                                                                                   | 2010    | påbörjed      | Jönköpings kommun | Fiskevård i<br>Nissans kalfilöd           |

Du hamnar då i projektvyn vilken överst innehåller allmän projektinformation.

| Inmatad av:   |                                            |                                                                                                    | Andrad av:              |                                                                                                    |
|---------------|--------------------------------------------|----------------------------------------------------------------------------------------------------|-------------------------|----------------------------------------------------------------------------------------------------|
| Inmatad av or | ganisation:                                | Länsstyrelsen i Jönköpings län                                                                                                | Andrad av organisation: | Länsstyrelsen i Jönköpings län                                                                         |
| Inmatad datur | n:                                         | 2013-01-17                                                                                                    | Andrad datum:           | 2013-01-21                                                                                             |
| ProjektID:    | 3820                                       |                                                                                                    |                         |                                                                                                    |
| Projektnamn:  | Lekgrusutläg<br>Nissafors                  | ggning i Nissans avrinningsområde ovan                                                                                        | Projektstatus:          | avslutad                                                                                               |
| Beskrivning:  | Tilforsel av                               | lekgrus (8-16 mm) på 12 lokaler.                                                                                              | Syfte:                  | Förbättra tillgången på lämpliga lekområden för öring<br>inom Nissans avrinningsområde ovan Nissafors. |
| Startår:      | 2012                                       |                                                                                                    | Beräknad projekttid:    | 1 år                                                                                                   |
| Storprojekt:  |                                            |                                                                                                    | Storprojektbeskrivning: |                                                                                                    |
| Huvudman:     | Jönköpings l                               | kommun                                                                                                    | Ekonomi på åtgärdsnivå: |                                                                                                    |
| Kommentar:    | De genomfö<br>Jönköpings i<br>Norra Nissar | rda åtgärderna har redovisats i ett PM till<br>kommun, Länsstyrelsen i Jönköpings län,<br>idalens FVOF och berörda markägare. |                         |                                                                                                    |

Nedanför denna finns en åtgärdslista över utförda åtgärder inom projektet (se nedan).

| tgärder      |                                                              |                    |          | 9) E                  | xportera till Excel  |
|--------------|--------------------------------------------------------------|--------------------|----------|-----------------------|----------------------|
| Hevedåtgärds | typ Åtgärdsnamn                                              | Praktisk<br>Atgärd | Status   | Startdatum Slutdatum  | Huvudman             |
| Biotopvård   | Lekgrusuttläggning Apeläsabäcken, Bredvid vägen              | åtgärd ny          | avalutad | 2012-08-01 2012-10-10 | Jönköpings<br>kommun |
| Biotopvård   | Lekgrusuttläggning Apelåsabäcken, Nedre vägpassagen          | åtgärd ny          | avslutad | 2012-08-01 2012-10-10 | Jönköpings<br>kommun |
| Biotopvård   | Lekgrusuttläggning Apeläsabäcken, Övre vägpassagen           | åtgärd ny          | avalutad | 2012-08-01 2012-10-10 | Jönköpings<br>kommun |
| Biotopvård   | Lekgrusuttläggning Jonsbobäcken, Hygget                      | åtgärd ny          | avslutad | 2012-08-01 2012-10-10 | Jönköpings<br>kommun |
| Biotopvård   | Lekgrusuttläggning Nissans källflöde, Gamla stenbron         | åtgärd ny          | avslutad | 2012-08-01 2012-10-10 | Jönköpings<br>kommun |
| Biotopvård   | Lekgrusuttläggning Nissans källflöde, Jära vattensåg         | åtgard ny          | avslutad | 2012-08-01 2012-10-10 | Jönköpings<br>kommun |
| Biotopvård   | Lekgrusuttläggning Nissans källflöde, sportfiskarnas sträcka | åtgärd ny          | avslutad | 2012-08-01 2012-10-10 | Jönköpings<br>kommun |
| Biotopvård   | Lekgrusuttläggning Närmre bäck, Lilla betesmarken            | åtgard ny          | avslutad | 2012-08-01 2012-10-10 | Jönköpings<br>kommun |
| Biotopvård   | Lekgrusuttläggning Närmre bäck, Nedan Nissastigen            | åtgärd ny          | avslutad | 2012-08-01 2012-10-10 | Jönköpings<br>kommun |
| Biotopvård   | Lekgrusuttläggning Trollsjöån, Övre nacken                   | åtgärd ny          | avslutad | 2012-08-01 2012-10-10 | Jönköpings<br>kommun |
| Biotopvård   | Lekgrusuttläggning Åsabäcken, Bron för grusvägen             | åtgärd ny          | avslutad | 2012-08-01 2012-10-10 | Jönköpings<br>kommun |
| Bistopvård   | Lekgrusuttläggning Åsabäcken, Uppströms strömsträckan vid    | åtgärd ny          | avslutad | 2012-08-01 2012-10-10 | Jönköpings           |

och nedanför denna ytterligare en lista som rör ekonomin (se nedan), i detta fall är den redovisad på åtgärdsnivå med en post per utförd åtgärd inom projektet men kan även vara redovisad på projektnivå utan åtgärdsspecificering.

| Budgetår | Finansieringstyp | Finansiär              | Spec      | Grupper. | Diarienr. | Bidrag 96 | Summa    |  |
|----------|------------------|------------------------|-----------|----------|-----------|-----------|----------|--|
| 2012     | NV-BÅ            | Länsstyrelsen i Jönkö  | pings län |          |           |           | 5588     |  |
| 2012     | NV-8Å            | Länsstyrelsen i Jönkö  | pings län |          |           |           | 5588     |  |
| 2012     | NV-BÂ            | Länsstyrelsen i Jönköj | pings län |          |           |           | 5588     |  |
| 2012     | NV-BÂ            | Länsstyrelsen i Jönkö  | pings län |          |           |           | 5588     |  |
| 2012     | NV-BÅ            | Länsstyrelsen i Jönkö  | pings län |          |           |           | 5588     |  |
| 2012     | NV-BÅ            | Länsstyrelsen i Jönkö  | pings län |          |           |           | 5588     |  |
| 2012     | NV-BÅ            | Länsstyrelsen i Jönköj | pings län |          |           |           | 5588     |  |
| 2012     | NV-BÂ            | Länsstyrelsen i Jönkö  | pings län |          |           |           | 5588     |  |
| 2012     | NV-BÅ            | Länsstyrelsen i Jönkö  | pings län |          |           |           | 5588     |  |
| 2012     | NV-BÅ            | Länsstyrelsen i Jönkö  | pings län |          |           |           | 5588     |  |
| 2012     | NV-BÅ            | Länsstyrelsen i Jönkö  | pings län |          |           |           | 5588     |  |
| 2012     | NV-BÅ            | Länsstyrelsen i Jönköj | pings län |          |           |           | 5588     |  |
|          |                  |                        |           |          |           |           | 67056 kr |  |

Respektive lista är exporterbar till excel för att få redigerbara listor med åtgärder respektive ekonomi via Exportera till Excel knappen. För att titta närmare på respektive åtgärd i projektet klickar du på den gula symbolen. I detta fall valdes "Lekgrusutläggning Apelåsabäcken, Bredvid vägen".

Du hamnar då i åtgärdsvyn vilken överst innehåller allmän åtgärdsinformation på samma sätt som för projektet fast för åtgärden, nedanför finns listor med kopplad åtgärdsplats samt ekonomisk redovisning <u>(se nedan).</u>

Längst upp till höger i åtgärdsvyn finns även ett kartfönster där åtgärden syns och under den ett fönster med projektinformation. Klicka på plusrespektive minustecknet för att expandera/minimera fönstren.

# 

#### Åtgärdsplats

Alla åtgärder i databasen är kopplade till en geografisk åtgärdsplats. Nedanför den allmänna åtgärdsinformationen finns ett fönster där åtgärdsplatsen är listad, för att få ytterligare information som är knuten till åtgärdsplatsen klicka på den **gula symbolen** (se nedan). Observera att en åtgärdsplats kan vara knuten till flera åtgärder och vice versa.

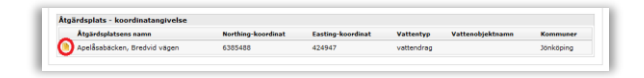

Du kommer då till åtgärdsplatsvyn med allmän platsinformation överst <u>(se nedan)</u>.

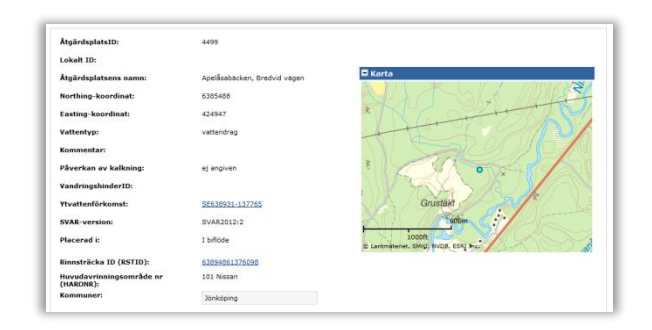

Under denna finns en lista med åtgärdsplatsens eventuella koppling till vattenobjekt, åtgärdsområde för kalkning, värdefulla vatten eller Natura-2000 område (<u>se nedan</u>).

Är du osäker på betydelsen av respektive koppling klickar du på frågetecknet 🔽 längst till höger i respektive kopplingslista (se nedan) så kommer du till en sida med definitioner av begreppen.

| Vattenobjty     | p Vattenobjek            | tets namn             | Northi       | ng-koordinat       | Easting-koordinat          | Lokalt ID  |
|-----------------|--------------------------|-----------------------|--------------|--------------------|----------------------------|------------|
| Koppling till k | alkningens åtgärdsomr    | åde                   |              |                    |                            |            |
| Åtgärdsområd    | e ID Ātgi                | irdsområdesnamn       |              | Areal (ha)         | Huvudavrinningsområde nr   | Län        |
| ATGOMR_F_00     | 1 Niss                   | ans övre del          |              | 31117,498          | 101                        | F.         |
| Koppling till v | ärdefullavatten fiske (ç | er effekt i dessa va  | tten)        |                    |                            |            |
| OmrådesID       | Områdesnamn              | Områdestyp            | N            | ationell bedömning | Huvudavrinningsområde na   | mn Län     |
| F_FIV_6         | Nissans källflöden       | Del av vattend        | rag Vi       | irdefullt          | Nissan                     | 6          |
| Koppling till v | ärdefullavatten natur (  | ger effekt i dessa va | itten)       |                    |                            |            |
| OmrådesID       | Områdesnamn              |                       | Dmrådestyp   | Nationell bedöm:   | ning Hevedavrinningsområd  | e namn Lär |
| F 2283          | Storområde Nissans kä    | lflöden               | vattensystem | värdefullt         | NISSAN                     | F          |
| Koppling till v | ärdefullavatten kultur   | ger effekt i dessa v  | atten)       |                    |                            |            |
| OmrådesID       | Områdesnamn              | Områdestyp            | Nationell    | bedömning          | Huvudavrinningsområde namn | Län        |
| Koppling till n | atura2000 (ger effekt i  | lessa vatten)         |              |                    |                            |            |
| Sitecode        | Name No                  | rthing - koordinat    |              | Easting - k        | soordinat                  | Area (ha)  |
|                 |                          |                       |              |                    |                            |            |
|                 |                          |                       |              |                    |                            |            |

#### Ekonomi

Tillbaka i åtgärdsvyn finns längst ner i bilden en lista med ekonomisk redovisning för åtgärden vilket innebär att posten som syns i bilden nedan utgör en av posterna i den ekonomiska redovisningen i projektvyn (se sid 4).

För förklaring av respektive fältnamn placerar du muspekaren antingen på fältnamnet eller också på fältinnehållet.

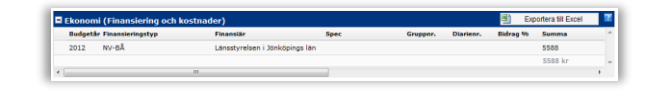

#### Fiskväg

Om du istället för ovan visade exempel med biotopvårdsåtgärd väljer huvudåtgärdstypen "fiskvägar" får du utöver ovanstående information även upp en ruta för den fiskväg som är kopplad till fiskvägsåtgärden (se exempel nedan). För vidare information se avsnittet "söka fiskvägar".

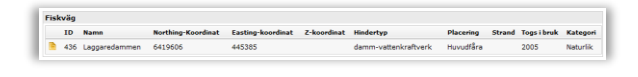

#### Fiskutsättningar

Ingår en åtgärd av huvudåtgärdstypen "fiskutsättningar" i projektet kommer förutom tidigare nämnd information ett fönster med fiskutsättningsdata såsom art, stam, antal, vikt, ålder mm att synas när du klickat på åtgärden (se nedan).

#### Karta

Sök projekt i karta genom att expandera rubriken "Sök projekt via kartan" och rita en sökruta över önskat område.

#### Markera i kartan

Ange område genom att hålla inne vänster musknapp i kartan!

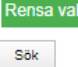

Klicka sedan på "Sök" nere till vänster, då visas alla träffar i en tabell nedanför kartan på samma sätt som i attributsök.

#### Sök åtgärd

**Definition av åtgärd:** En åtgärd är alltid kopplad till ett övergripande projekt som kan bestå av en eller flera åtgärder. Varje åtgärd definieras av en **huvudåtgärdstyp**, exempelvis om åtgärden gäller "biotopvård", "hydrologisk restaurering" eller "fiskvägar" etc.

En åtgärd består i sin tur av ett eller flera delmoment vilka definieras av **åtgärdstyp** exempelvis inom en åtgärd med **huvudåtgärdstypen** "biotopvård" har delmomenten med **åtgärdstyperna** "utläggning av död ved", "lekplatsförbättring" och "beskuggning" utförts.

På samma sätt som vid sök på projekt finns flikarna attribut och karta att välja bland.

#### Attribut

De fält som skiljer attributsök för åtgärd mot attributsök för projekt listas nedan, i övrigt ser det likadant ut (se bild nedan).

| Sök på projekt- eller åt                                                                                                    | gärdsnamn, använd % som w                                                                                | ildcard.                                                           |                                                                        |            |   |  |
|----------------------------------------------------------------------------------------------------|----------------------------------------------------------------------------------------------------|--------------------------------------------------------------------|------------------------------------------------------------------------|------------|---|--|
| Projekt- eller åtgärdsna                                                                                                    | mn:                                                                                                    | м                                                                  | lellan startår:                                                        | och        |   |  |
|                                                                                                    |                                                                                                    |                                                                    |                                                                        |            |   |  |
| Sök på åtgardstyp                                                                                                    |                                                                                                    |                                                                    |                                                                        |            |   |  |
| Huvudätgärdstyp:                                                                                                    |                                                                                                    | Detalje                                                            | rade åtgärdstyj                                                        | per:       |   |  |
| Alla                                                                                                    | w.                                                                                                    |                                                                    |                                                                        |            | ^ |  |
|                                                                                                    |                                                                                                    |                                                                    |                                                                        |            |   |  |
|                                                                                                    |                                                                                                    |                                                                    |                                                                        |            |   |  |
|                                                                                                    |                                                                                                    |                                                                    |                                                                        |            |   |  |
|                                                                                                    |                                                                                                    |                                                                    |                                                                        |            |   |  |
|                                                                                                    |                                                                                                    |                                                                    |                                                                        |            |   |  |
|                                                                                                    |                                                                                                    |                                                                    |                                                                        |            |   |  |
| Sök på åtgärdsplatsens                                                                                                    | name. wand % som wildca                                                                                  | rd, och/eller ang                                                  | je koordinater.                                                        |            |   |  |
| Sök på åtgärdsplatsens<br>Platsnamn:                                                                                                    | namn, Avänd % som wildca                                                                                 | rd, och/eller ang<br>K                                             | je koordinater.<br>oordinater: E:                                      | N:         |   |  |
| Sok på åtgärdsplatsens<br>Platsnamn:                                                                                                    | namn Wänd % som wildca                                                                                   | rd, och/eller ang<br>K                                             | e koordinater.<br>oordinater: E:                                       | Ni         |   |  |
| Sok på åtgardsplatsens<br>Platsnamn:<br>Valj åtgardsområde i lis                                                                         | nemn vivänd % som wildca<br>tan, börja skriv namn på åtga                                                | rd, och/eller ang<br>K                                             | je koordinater.<br>oordinater: E:<br>ylls listen med p                 | N:         |   |  |
| ök på åtgardsplatsens<br>Platsnamn:<br>Välj åtgärdsområde i lis<br>Åtgärdsområde:                                                        | name Swand % som wildca<br>tan, börja skriv namn på åtgi                                                 | rd, och/eller ang<br>K<br>ärdsområde så f                          | pe koordinater.<br>ioordinater: E:<br>ylls listan med p                | N:         |   |  |
| lok på åtgardsplatsens<br>Platsnamn:<br>Valj åtgardsområde i lis<br>Åtgardsområde:                                                       | namo. Avánd % som wildca                                                                                 | rd, och/eller ang<br>K<br>ardsområde så f                          | e koordinater.<br>loordinater: E:<br>ylls listan med p                 | N:         |   |  |
| tok på åtgardsplatsens<br>Platsnamn:<br>Valj åtgardsområde i lis<br>Åtgardsområde:<br>Sök på huvudavrinning                              | tan, börja skriv namn på åtgi                                                                            | rd, och/eller ang<br>K<br>ärdsområde så f<br>v                     | pe koordinater.<br>ioordinater: E:<br>ylls listen med p<br>m wildcard. | N:         |   |  |
| Sok på ätgärdsplatsens<br>Platsnamn:<br>Välj ätgärdsområde i lis<br>Atgardsområde:<br>Sök på huvudavrinningi                             | name vand 16 som wildca<br>tan, börja skriv namn på åtgt<br>områdets namn eller numme                    | rd, och/eller ang<br>K<br>sirdsområde så f<br>v<br>r, använd % sor | pe koordinater.<br>Ioordinater: E:<br>ylls listen med p<br>n wildcard. | N:         |   |  |
| Sok på ätgärdsplatsens<br>Platsnamn:<br>Välj ätgärdsområde i lis<br>Åtgärdsområde:<br>Sök på huvudavrinningi<br>Haro:                    | name viend % som wildee<br>tan, börja skriv namn på åtgi<br>områdets namn eller numme                    | rd, och/eller ang<br>k<br>srdsområde så f<br>v<br>er, använd % sor | pe koordinater.<br>ioordinater: E:<br>ylls listen med p<br>n wildcard. | NI NI      |   |  |
| <u>Sak på ätgardsplatsens</u><br>Platsnamn:<br>Välj ätgärdsområde i lis<br>Åtgärdsområde:<br>SGK på huvudavrinning:<br>Yaro:             | name viend % som wildca<br>tan, börja skriv namn på ätge<br>områdets namn eller numme                    | rd, och/eller ang<br>k<br>srdsområde så f<br>v<br>er, använd % sor | pe koordinater.<br>Joordinater: E:<br>ylis listen med p<br>m wildcard. | Ni Ni      |   |  |
| Sok på åtgandsplatsens<br>Platsnamn:<br>Valj åtgandsområde i lis<br>åtgandsområde:<br>Sök på huvudavrinnings<br>Haro:                    | name viend % som wildes<br>tan, bärja skriv namn på åtgt<br>skriv namn eller numme<br>i Hämta Heonumner. | rd, och/eller ang<br>R<br>årdsområde så f<br>V<br>r, använd % sor  | pe koordinater.<br>Joordinater: E:<br>vlis listen med p<br>m wildcard. | Ni Ni      |   |  |
| lak på åtgardsplatsens<br>Platsnamni<br>Valj åtgardsområde i lis<br>åtgardsområde:<br>Stik på huvuslevrinningi<br>Haro:<br>Län:          | name viela 16 som wildea<br>tan, börja skriv namn på åtgi<br>områdets namn eller numme                   | rd, och/eller ang<br>K<br>srdsområde så f<br>V<br>r, använd % son  | pe koordinater.<br>ioordinater: E:<br>ylls listen med p<br>n wildcard. | NI noster. |   |  |
| ladi på åtgärdsplatsens<br>Hatanamni<br>Valj ängardsomräde i la<br>Rigardsomräde:<br>Sök på huvudavrinningi<br>taro:<br>Län:<br>Kormeun: | namo viand % som wildca<br>tan, börja skriv namn på äsp<br>områdeta namn eller numme                     | rd, och/eller ang<br>k<br>årdsområde så f<br>v<br>er, använd % sor | pe koordinater.<br>ioordinater: E:<br>ylls listan med p<br>n wildcard. | Ni noster. |   |  |

- Åtgärdsnamn: Fungerar på motsvarande sätt som för projekt, använd % som joker.
- Åtgärdstyp: Detta är den stora skillnaden mot att söka projekt. Alla åtgärder är indelade i två nivåer, huvudåtgärdstyp och under dessa detaljerade åtgärdstyper. Börja med att välja huvudåtgärdstyp/er, förvalt är "alla" vilket innebär att du får med samtliga

åtgärder i databasen. Vill du däremot bara söka åtgärder inom en viss huvudåtgärdstyp, exempelvis "biotopvård", väljer du detta i rullistan. Då visas till höger en ny lista med de detaljerade åtgärdstyper som finns inom huvudåtgärdstypen "biotopvård". Även här är samtliga val förvalda men du kan med knappen avmarkera samtliga och istället bocka i de åtgärdstyper du vill inkludera i sökningen (se exempel nedan där först huvudåtgärdstyp "biotopvård" och sedan åtgärdstyperna "avsmalning av åfåra" och "flottledsåterställning" valts). Vill du söka åtgärder inom exempelvis två huvudåtgärdstyper får du helt enkelt göra två sökningar då det av praktiska skäl bara går att välja antingen en eller alla huvudåtgärdstyp/er i en och samma sökning.

| uvudåtgärdstyp: |   | Detaljerade åtgärdstyper: F3II all |  |
|-----------------|---|------------------------------------|--|
| Biotopvärd      | w | 🕑 avsmalning av fåra               |  |
|                 |   | beskuggning                        |  |
|                 |   | Iottledsäterställning              |  |
|                 |   | kantzon-strandmiljöer              |  |

 Åtgärdsplatsens namn: Även detta alternativ skiljer sig från projektsök. Sök på åtgärdsplatsens namn för att se samtliga åtgärder kopplade till platsen. Du kan även ange koordinaterna för åtgärdsplatsen.

När du gjort de val du avser klickar du på sök.

Sökresultatet visas i en tabell under sökformuläret. För att titta närmare på en åtgärd klickar du på den **gula symbolen** på respektive rad, liksom för projekt kan du här exportera resultatlistan till Excelformat. Att titta på en åtgärd via "söka åtgärd" är detsamma som att titta på en åtgärd via "söka projekt" vilket beskrivits tidigare, det är endast vägen dit som skiljer.

Se tidigare beskrivning på sidan 4.

#### Karta

Sök åtgärder i karta genom att expandera rubriken "Sök åtgärder via kartan" och rita en sökruta över önskat område.

#### Markera i kartan

Ange område genom att hålla inne vänster musknapp i kartan! Rensa vall

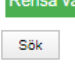

Klicka sedan på "Sök" nere till vänster, då visas alla träffar i en tabell nedanför kartan på samma sätt som i attributsök.

#### Sök fiskvägar

Definition av fiskvägar: Åtgärder med huvudåtgärdstyp "fiskvägar" som registrerats i ÅiV ska även registreras separat som en "fiskväg" för att tilldelas ett fiskvägsID, dock är det bara de fiskvägsåtgärder som rör faktiska fiskvägar exempelvis "denilränna", "slitsränna", "omlöp" mfl som registreras som "fiskväg". Fiskvägsåtgärder som "utrivning av damm", "partiell avsänkning", "åtgärd vid trumma" mfl registreras <u>inte</u> som "fiskväg".

Liksom tidigare beskrivet finns två sökflikar, attribut och karta.

#### Attribut

Du kan filtrera din sökning påföljande parametrar (se nedan).

- Fritext: Sök på fiskvägens namn.
- Län: Välj län.
- Kommun: Välj kommun.
- Fiskvägstyp: Välj den typ av fiskväg som du vill söka på. Du kan endast välja en typ per sökning.
- Haro: Välj huvudavrinningsområde att inkludera i sökningen.

• Vattenobjekt: Koncentrera sökningen till ett visst vattenobjekt.

Klicka på **Sök** när du valt de parametrar du vill inkludera. I detta fall valdes fiskvägstypen omlöp i Jönköpings län.

Sökresultatet visas i resultatlistan nedanför (se nedan). Som vanligt kan du exportera listan till excel.

Klicka på den **gula symbolen** för att få mer information om respektive fiskväg, i detta fall valdes fiskvägen med ID 214 (Omlöp Kvarnekulla).

| ID  | Namn                            | Northing-<br>koordinat | Easting-<br>koordinat | Z-<br>koordinat | Hindertyp                | Placering            | Strand  | Togs i<br>bruk | Kategori             |
|-----|---------------------------------|------------------------|-----------------------|-----------------|--------------------------|----------------------|---------|----------------|----------------------|
| 67  | Hembyggdsgården Jära            | 6400860                | 435282                | 214             | damm-övrigt              | Ny fâra              | vänster | 1995           | Naturlik-<br>Teknisk |
| 550 | 0 Kvarndammen omlöp             | 6365751                | 504375                | 185             | damm-övrigt              | Ny fâra              | höger   | 2009           | Naturlik             |
| 507 | 7 Ohs omlöp                     | 6339049                | 459816                |                 | damm-<br>vattenkraftverk | Ny fâra              | vänster | 2004           | Naturlik-<br>Teknisk |
| 47  | Omlöp Attarpsdammen             | 6413579                | 447683                | 98              | damm-<br>vattenkraftverk | Ny fâra              | vänster | 2005           | Naturlik             |
| 514 | 4 Omlöp Dissedala               | 6383614                | 487232                |                 | damm-övrigt              | Naturlig<br>sidogren | vänster | 2006           | Naturlik             |
| 19  | 7 Omlöp Flenshultskvarn         | 6372037                | 536981                |                 | damm-övrigt              | Ny fâra              | vänster | 2006           | Naturlik             |
| 576 | 6 Omlöp Gábo kvarn              | 6422307                | 442852                | 225             | damm-<br>vattenkraftverk | Ny fâra              | vänster | 2012           | Naturlik             |
| 204 | 4 Omlöp Hallefors               | 6425708                | 445946                |                 | naturligt-fast           | Ny fâra              | vänster | 2007           | Naturlik-<br>Teknisk |
| )   | 4 Omlöp Kvarnekulla             | 6422543                | 446594                | 135             | damm-<br>vattenkraftverk | Ny fâra              | höger   | 2008           | Naturlik             |
| 543 | 3 Omlöp Marebäck                | 6369040                | 510136                |                 | damm-övrigt              | Ny fâra              | vänster | 2009           | Naturlik             |
| 37  | Omlöp Månseryd                  | 6409318                | 446594                |                 | damm-övrigt              | Ny fâra              | höger   | 2008           | Naturlik             |
| 51: | 1 Omlöp Orons kvarn             | 6405588                | 503935                |                 | damm-övrigt              | Ny fâra              | vänster | 2002           | Naturlik             |
| 62  | Omlöp rv 195<br>Skämningsforsån | 6440637                | 453340                |                 | vägpassage               | Ny fâra              | vänster | 2006           | Naturlik-<br>Teknisk |
| 207 | 7 Omlöp Sverkerfors             | 6440456                | 451750                |                 | damm-övrigt              | Ny fâra              | vänster | 2004           | Naturlik-<br>Teknisk |
| 199 | 9 Omlöp träindustri             | 6338763                | 395435                |                 | damm-övrigt              | Naturlig<br>sidogren |         | 2005           | Naturlik             |
| 201 | 6 Omlöp Ulvestorpskvarn         | 6369279                | 421709                | 114             | damm-övrigt              | Neturlig<br>sidogren | höger   | 2004           | Naturlik-<br>Teknisk |
| 473 | 7 Omlöp Åsafors                 | 6398459                | 446899                |                 | damm-övrigt              | Ny fâra              | vänster | 2002           | Naturlik-<br>Teknisk |
| 40  | Omlöp Åsvallehuitsdammen        | 6431493                | 498440                |                 | damm-<br>vattenkraftverk | Ny fâra              | höger   | 2006           | Naturlik             |
| 64  | Radaholm omlöp                  | 6379120                | 425459                | 179             | damm-övrigt              | Ny fâra              | höger   | 2005           | Naturlik             |
| 57  | 7 Skårhults omlöp, Knipån       | 6422917                | 445948                |                 | damm-bevattning          | Ny fâra              | höper   | 2010           | Naturlik             |

Precis som vid sök av projekt och åtgärd visas först grundläggande information om fiskvägen. Karta med fiskvägen markerad finns längst upp till höger, klicka på plustecknet för att expandera kartan.

Placera muspekaren över fältnamnen för förklaring av innehållet (se nedan).

| ID                                                                                                 | 214 C Karta                                               |
|----------------------------------------------------------------------------------------------------|-----------------------------------------------------------|
| Fiskväg - namn:                                                                                    | Omlöp Kvarnekulla                                         |
| Fiskvägens läge Northing-koordinat:                                                                | 6422543                                                   |
| Fiskvägens läge Easting-koordinat:                                                                 | 446594                                                    |
| Fiskvägens läge - höjdläge (2):                                                                    | 135                                                       |
| Hindertyp:                                                                                         | damm-vattenkraftverk                                      |
| Fiskvägens placering:                                                                              | Ny fâra                                                   |
| Strand:                                                                                            | höger                                                     |
| Togs i bruk år:                                                                                    | 2008                                                      |
| Säkerhet för antran ovan                                                                           | 0                                                         |
| Faunator frakvandring som fiskvägen<br>fräkvandring som fiskvägen<br>främst är till för att gymna. | Ingovandrande<br>Stromlevande                             |
| Fiskvägskategori:                                                                                  | Neturlik                                                  |
| Fiskvägstyper:                                                                                     | Fiskvägstyp Utformningstyp                                |
|                                                                                                    | omiq                                                      |
| Målarter:                                                                                          | Pladnejonäge<br>Tregdoring<br>Oring stromlevande          |
| Möjliggjord vandringsriktning:                                                                     | bâda                                                      |
| Tidigare angivet byggmaterial:                                                                     | sten, betongutskov, geotextil, plast- och betongkulvertar |
| Byggmaterial:                                                                                      |                                                           |
| Konstruktör:                                                                                       | Per Sjöstrand, Jönköpings fiskeribiologi AB               |
| Fallhöjd (m):                                                                                      | 21,00                                                     |
| Längd (m):                                                                                         | 570,0                                                     |
| Lutning medel (%):                                                                                 | 4                                                         |
| Lutning max (%):                                                                                   | 10                                                        |
| Medelvattenföring i vattendrag<br>(m3/sek):                                                        | 0,43                                                      |
| Medelvattenföring i fiskväg<br>(m3/sek):                                                           | 0,40                                                      |
| Konstant flöde(Q) i fiskväg:                                                                       |                                                           |
| Finns extra lockvatten anordnat:                                                                   |                                                           |
| Inloppskanalriktning:                                                                              | 90                                                        |
| Beskrivning av ev. ombyggnad:                                                                      |                                                           |
| Typ av dokumentation:                                                                              | Fato+Ritning                                              |
| Ansvarig för drift:                                                                                | Habo komun                                                |
| Ägare:                                                                                             | Staten (Naturreservat)                                    |
| Vattendom:                                                                                         | + · · · · · · · · · · · · · · · · · · ·                   |
| Öppen period:                                                                                      | Hela året                                                 |
| Uppgiftslämnare - fiskväg:                                                                         | Daniel Rydberg                                            |
| Kommentar:                                                                                         | Dokumentation: Förprojektering, teknisk beskrivning, MKB  |

Nedanför ovanstående information finns som beskrivits tidigare exempel kopplad åtgärdsplats (se tidigare beskrivning på sid 5).

#### Bedömning av funktion

Längst ned i fönstret finns även en lista med utförda funktionsbedömningar av fiskvägen (se nedan). Klicka på den gula symbolen framför önskad bedömning för detaljerad information.

| Bedömning av funktion |                 |               |              |                       |                                                                                                    |                                 |  |  |  |
|-----------------------|-----------------|---------------|--------------|-----------------------|----------------------------------------------------------------------------------------------------|---------------------------------|--|--|--|
| ID                    | Bedömningsdatum | Funktion      | Status/skicl | k Art                 | Kommentar                                                                                                    | Uppgiftslämnare                 |  |  |  |
| <b>D</b> 15           | 0 2011-10-12    | Mindre<br>god | Gott         | Flodnejonöga          | Temp 8,4. Vattenhastigheten i fiskvägen i omlöpet: 0,81m/s                                                     | Lst F_S.G.                      |  |  |  |
| 24                    | 8 2011-10-12    | God           | Gott         | Insjööring            | Temp 8,4. Vattenhastigheten i fiskvägen i omlöpet: 0,81m/s                                                     | Lst F_S.G.                      |  |  |  |
| 24                    | 9 2011-10-12    | God           | Gott         | Öring<br>strömlevande | Temp 8,4. Vattenhastigheten i fiskvägen i omlöpet: 0,81m/s                                                     | Lst F_S.G.                      |  |  |  |
| 31                    | 6 2011-12-15    | God           | Gott         | Insjööring            | Fiskräknaren visar på god funktion för öring. Observerad lekfisk<br>uppströms visar på god funktion för öring. | Jönköpings<br>fiskeribiologi AB |  |  |  |

#### Karta

Sök fiskvägar i karta genom att expandera rubriken "Sök fiskvägar via kartan" och rita en sökruta över önskat område.

#### Markera i kartan

Ange område genom att hålla inne vänster musknapp i kartan!

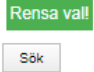

Klicka sedan på "Sök" nere till vänster, då visas alla träffar i en tabell nedanför kartan på samma sätt som i attributsök.

#### Sök Årlig fisketillsynsammanställning

Här ges sammanställd information om fisketillsynsverksamheten för respektive län och år (endast från 2012 och framåt finns tillgängligt). Välj projekt, vilket innebär det år som

sammanställningen avser, samt önskat län. Klicka på **sök** och resultatet visas i listan nedanför.

Klicka på den **gula symbolen** för detaljerad information (se nedan).

Överst hittar du allmän information om projektet och under det en ekonomisk redovisning vilken är exporterbar till Excelformat. Placera muspekaren över fältnamnen för förtydligande förklaring (se nedan).

| D:<br>Yojektnamn:<br>Iuvudman:<br>Yojektstatus<br>Syfte:<br>Startår:<br>Beskrivning: | 2831<br>Arig fisketilsynssammansti<br>Isböorjad<br>Nationell sammanställning e<br>fisketilisyn.<br>2012<br>Varja länastyrelse rapporte<br>sammanställning över det<br>görs fr.o.m 2012 i Åtgerder | allning Bil HeV 2012<br>en<br>av länsstyrelsemas<br>rar ärligen in en<br>gna länets fiskebilsyn. Det<br>i Væten. |      |          | Län: Länsst | Länsstyrelsen i Jönköpings län |                     |   |
|--------------------------------------------------------------------------------------|----------------------------------------------------------------------------------------------------|----------------------------------------------------------------------------------------------------|------|----------|-------------|--------------------------------|---------------------|---|
|                                                                                      | Antonio di stato di stato di Antonio                                                                                                    |                                                                                                    |      |          |             |                                | Considera III Consi | _ |
| Budgetår                                                                             | Finansieringstyp                                                                                                    | Finanslär                                                                                                    | Spec | Grupper. | Diarienr.   | Bidrag %                       | Summa               |   |
| Budgetår<br>2012                                                                     | Halv-Fiskevårdsanslag                                                                                                    | Finanslär<br>Länsstyrelsen i Jönköpings län                                                                      | Spec | Grupper. | Diarienr.   | Bidrag %                       | Summa<br>615000     |   |

Nederst finns ett fönster, **redovisning av fisketillsyn,** med detaljerad information om verksamheten under följande flikar: (se nedan).

| Atgärdsda                    | ta                   |                     |                      |                       |       |             |
|------------------------------|----------------------|---------------------|----------------------|-----------------------|-------|-------------|
| tgärdsID: 68                 | 41                   |                     |                      |                       |       |             |
| tgärdsnamn:<br>sketillsvn 20 | Sammanställning      |                     |                      |                       |       |             |
| lålarter:                    |                      | Harr                |                      |                       |       |             |
|                              |                      | Insjölax            |                      |                       |       |             |
|                              |                      | Röding (s           | vdsvenska bestånd)   |                       |       |             |
|                              |                      | Signalkrafta<br>Sik |                      |                       |       |             |
|                              |                      |                     |                      |                       |       |             |
|                              |                      | Insjööring          |                      |                       |       |             |
| Övergripane                  | le geografisk angive | else (koord         | inater kan ej anges) |                       |       |             |
| Kommun                       | Län                  |                     | Lân                  | Huvudavrinningsområde | Ne    | Namn        |
| Askersund                    | Örebro län           |                     | Jönköpings län       | 67                    | 67000 | Motalaström |
| Habo                         | Jönköpings län       |                     | Västra Götalands län |                       |       |             |
| Hjo                          | Västra Götalands lä  | in                  | Orebro län           |                       |       |             |
| Jönköping                    | Jönköpings län       |                     | Ostergötlands län    |                       |       |             |
| Karlsborg                    | Västra Götalands lä  | in                  |                      |                       |       |             |
| Notala                       | Östergötlands län    |                     |                      |                       |       |             |
|                              | Östergötlands län    |                     |                      |                       |       |             |
| Vadstena                     |                      |                     |                      |                       |       |             |

## Fristående kartfönster

Klicka på fliken **fristående kartfönster** för att komma till kartan.

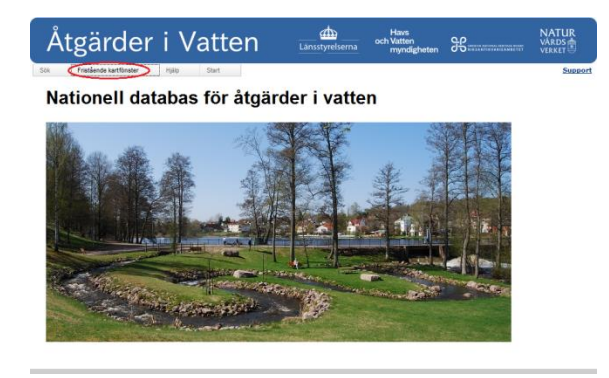

Karttjänsten baserar sig på Länsstyrelsernas webbGIS-tjänst och mycket är sig likt. Skillnaderna ligger i begränsningen av kartlagren som finns tillgängliga.

## Hjälp

Under hjälpfliken hittar du **användarmanual** och **manual för inmatning av årlig fisketillsynsammanställning**. Vidare hittar du **blanketter** för inrapportering av åtgärder, lista med **definitioner** av begrepp samt allmän **information** och **historik** kring ÅiV.

## Support och Kontakt

Använd kontaktformuläret på Åtgärder i Vattens webb för att skicka synpunkter och rapportera in buggar eller faktafel till ÅiV:s förvaltningsgrupp. (atgarderivatten@lansstyrelsen.se)